## sky\_メール新規設定用 Macメール

電子メールを新規で登録する手順について

本手順書は入力例として、sky-001@sky.kagayakinet.ne.jpで新規メールを登録します。

実際の登録の際は、お客さまのメールアドレスを入力をお願いします。

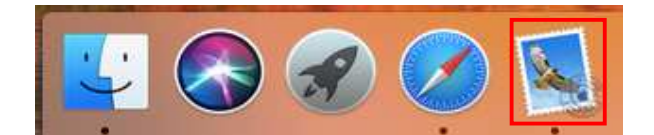

₩,

.

H第 H第プ

#Q

メール ファイル 編集

メールについて

環境設定...

サービス

アカウント...

メールを隠す

メールを終了

ほかを隠す すべてを表示

アカウントを追加...

メールアイコンをクリックします。

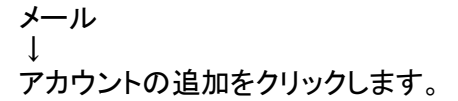

|   | <ul> <li>iCloud</li> </ul>   |
|---|------------------------------|
|   | <ul> <li>Eschange</li> </ul> |
|   | <ul> <li>Google</li> </ul>   |
|   | O YAHOO!                     |
| _ | o Aol.                       |
|   | ● その他のメールアカウント…              |

メールアカウントのプロバイダを選択の画面で その他のメールアカウントを選択して 続けるをクリックします。 次ページに進み、必要な情報を入力します。

| 名前:      | : かがやぎ0000<br>: sky-001@sky.kagayakinet.ne.jp |  |  |
|----------|-----------------------------------------------|--|--|
| メールアドレス: |                                               |  |  |
| パスワード:   | •••••                                         |  |  |

| メールアドレス:    | sky-001@sky.kagayakinet.ne.jp<br>自動 |   |  |
|-------------|-------------------------------------|---|--|
| ユーザ名:       |                                     |   |  |
| パスワード:      | •••••                               |   |  |
| アカウントの種類:   | POP                                 | 0 |  |
| 受信用メールサーバ:  | sky.kagayakinet.ne.jp               |   |  |
| 送信用メールサーバ:  | sky.kagayakinet.ne.jp               |   |  |
| アカウント名またはパス | フードを確認できません。                        |   |  |

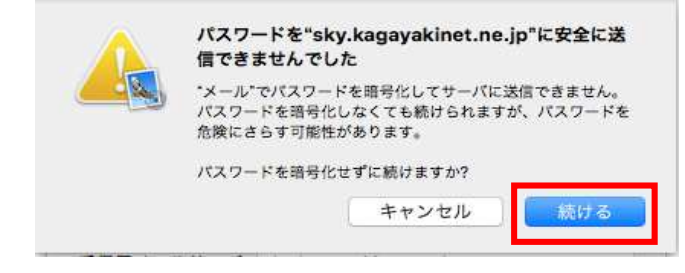

メールアカウントを追加の画面で

名前 名前(相手先に表示される名前) 日本語・英語 任意で入力します

メールアドレス お客様のメールアドレスを入力します。

パスワード
メールアドレス登録通知書に記載されて

います、パスワードを入力します。 半角英数(大・小)をそのまま入力 します。

全て入力が終わりましたら サインインをクリックします

アカウント種類

IMAPからPOPに切り替えます。

受信メールサーバー sky.kagayakinet.ne.jp

送信用メールサーバー sky.kagayakinet.ne.jp

アカウント名またはパスワードが 確認できませんと表示されることがあります

そのまま、サインインをクリックします。

パスワードの警告の画面が表示されます

続けるをクリックして進みます。

|                | 受信用メール | ゲーバ (POP)                     |
|----------------|--------|-------------------------------|
|                | ユーザ名:  | sky-001@sky.kagayakinet.ne.jp |
|                | パスワード: |                               |
|                | ホスト名:  | sky.kagayakinet.ne.jp         |
|                |        | ◎ 接続設定を自動的に管理                 |
|                | ポート:   | 995 <b>V</b> TLS/SSLを使用       |
|                | 認証:    | (パスワード                        |
|                | 光信用イール |                               |
|                | アカウント: | sky.kagayakinet.ne.jp         |
|                | ユーザ名:  | sky-001@sky.kagayakinet.ne.jp |
|                | パスワード: |                               |
|                | ホスト名:  | sky.kagayakinet.ne.jp         |
|                |        | ○ 接続設定を自動的に管理                 |
|                | ポート:   | 465 2 TLS/SSLを使用              |
|                | ISIE:  | (パスワード)                       |
| <u>+   _  </u> |        | 保存                            |

アカウントを選択します。

続いてサーバー設定を選択

受信メールサーバー(POP)の項目

接続設定を自動的に管理のチェックを 外してポート設定を変更します。

ポート 995と入力します。 TSL/SSLを使用にチェック

認証 パスワードを選択します。

続いて送信メールサーバー(SMTP)

接続情報を自動的に管理のチェックを 外します。

ポート 465と入力します。 TSL/SSLを使用にチェックを入れます。

認証 パスワードを選択します。

設定が終わりましたら、保存をクリック 設定を保存します。

設定は以上です。